# M200 自动 ID 吹扫控制 使用说明

### 成套件内容:

- 带 1/4 in. 连接的压力传感器组件
- 线束长 19.7 ft (6 m)
- PFA 卡套管长 15 ft (4.5 m)
- 世伟洛克<sup>®</sup> (Swagelok <sup>®)</sup> 1/4 in. 三通, 带 PFA 卡套管
- 2 个带键 1/4 in. QC 系列快速接头, 1 个标准 1/4 in. QC 系列快速接头
- 手提箱
- 说明书

有两种自动 ID 吹扫控制系统使用方法 - 一种是恒定压力法, 另外一种是恒定流量法。

使用恒定压力法时, 在焊接循环中 M200 电源保持所需的 ID 气体压力。

使用恒定流量法时, 在焊接循环中 M200 保持焊接前设定的 ID 气体流量。当无法把压力传感器放在靠近焊缝的位置 或者其他系统限制条件导致焊缝处与压力传感器处的压力 不同时,可以使用这种方法。在焊接循环中压力传感器不在 系统内。

#### 安装 - 两种方法

#### 装配三通 - 图 1

- 按照 1 in. (25 mm) 及以下接头的世伟洛克卡套管接头说 明书, MS-12-01 把一个带键快速接头连接到所提供三通 的带 PFA 卡套管端。
- 按照 1 in. (25 mm) 及以下接头的世伟洛克卡套管接头说 明书, MS-12-01 把一个标准快速接头连接到所提供三通 的带螺母直通端。
- 按照 1 in. (25 mm) 及以下接头的世伟洛克卡套管接头说 明书, MS-12-01 把来自上游调压阀的系统供气管连接到 剩下的三通直通端。

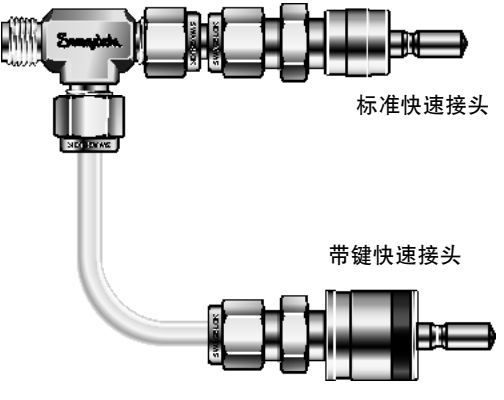

图1 - 装配后的三通

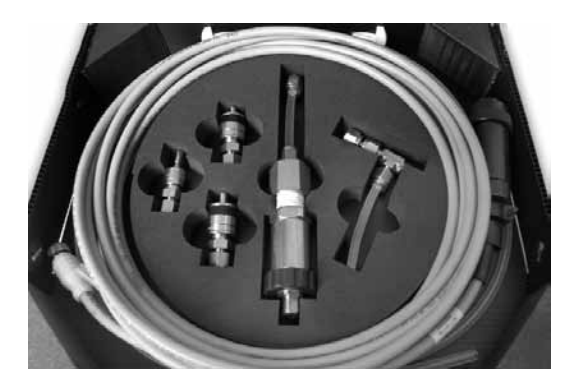

#### *连接* M200 - 图 2

- 把装配好的三通的带键快速接头和标准快速接头对准 M200 电源右侧的上 ID 吹扫气源和 OD 屏蔽气接头。 把这两个快速接头推到位来将其连接好。
  - 注: 在把任何一个快速接头推到位之前都必须先对好两 个接头, 以避免损伤卡套管。
- 5. 把另一个带键快速接头连接到所提供的 PFA 卡套管上, 方法是按照 1 in. (25 mm) 及以下接头的世伟洛克卡套管 接头说明书, MS-12-01 把卡套管插入螺母内并拧紧。
- 把带键快速接头连接到 M200 电源上的下 ID 吹扫气源 接头。把卡套管的另一端连接到现有工件吹扫接头的输 入端。

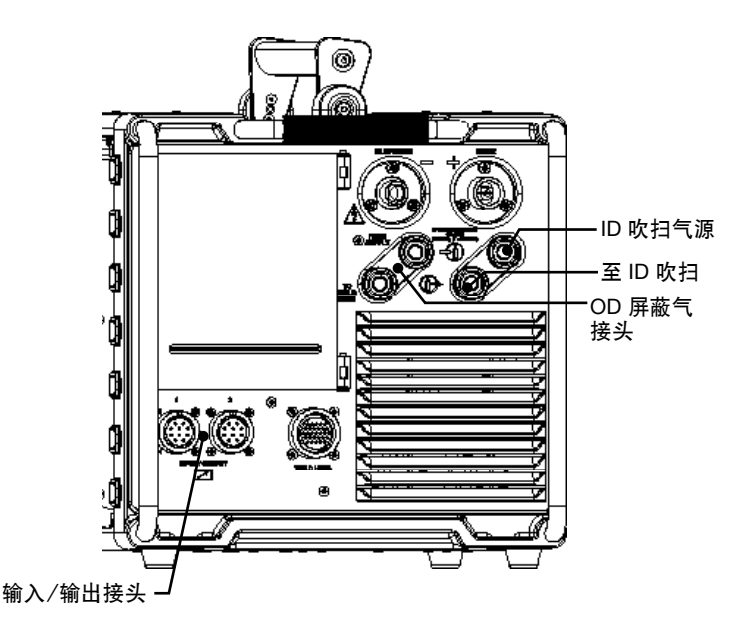

图 2 - M200 电源右侧

# Swagelok 世伟洛克

### 压力传感器的安装 - 图3

- 1. 把压力传感器连接到线束的小接头。
- 把压力传感器的 1/4 in. 接头连接到系统的传感三通(没有 提供)的支路端。
  - 注:选择并安装适合卡套管尺寸的流量限制器。如果不 能获得所需流量,则应安装一个较大的或较小的限 制器。
- 把线束的大接头连接到 M200 电源右侧的输入/输出接头 之一。
- 4. 按照适用的焊接头用户手册安装工件。
- 5. 把传感三通的直通端连接到工件上尽可能靠近焊缝的位置。

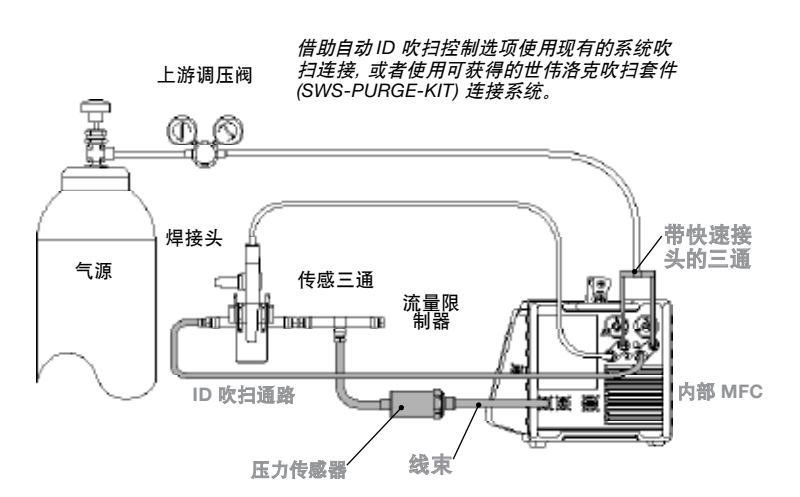

压力传感器直接插在输入/输出连 接器上。

*图 3 - 常用自动 ID 吹扫控制系统配置* 包含的系统部件为灰色。

# 操作 – 图 4 和 5

- 输入/输出连接完成后,按主菜单上的 Weld (焊接)按钮。 屏幕上将显示一个对话框。从下拉菜单中选择 ID Purge (ID 吹扫)。Process (工艺)选项卡的右侧将出现一个 ID Gas (ID 气体)按钮、中间将出现一个 ID 压力表。
  - 注: 可以在 Setup/Operation (安装/操作) 屏幕上更改活动 端口。
- 按 ID Gas (ID 气体) 按钮来打开 ID 吹扫气。使用 Auto Create (自动创建) 功能创建焊接程序时, 将自动生成 ID 压力设置。
- 8. 按 Start (开始)开始焊接。
  - 注意: 当加载使用 2.10 以前的软件版本创建的焊接方案时, 屏幕将显示如下消息: "An old procedure format was detected and automatic adjustments performed. Please verify procedure parameters for correctness." (检测到旧程序格式,系统进行了自动调整,请确认程序 参数是否正确。)确认 ID Min Flow (ID 最小流量)和 ID Mode (ID 模式)是按照调整后焊接方案设定的。

信息 焊接设 用户区: 現定/误差 程序 描述 n. 508 048 31ml7 04 84 58 创立日期 11/02 发现新辅件,请选择合适名称以使识别 鐙理 回肠伯林 焊工 处理 **咳气设置** 测试 保护气体 (升/分钟) 氢气 连接到 辅件名称 内积吹气 . 手动 手动后退 in the 保护气体 80 保在更改 内欧气体 化备就绪 ).0安培 0.0伏特 复位 打印

图 4 - Accessory (附件) 屏幕

| 信息                      | 焊接设置                                         | 註解                         | 用户                                                                                                    | 図1                                                 | 用户区:                        |        | 定/误差                           |  |
|-------------------------|----------------------------------------------|----------------------------|----------------------------------------------------------------------------------------------------|----------------------------------------------------|-----------------------------|--------|--------------------------------|--|
| 程序<br>描述<br>创立日期<br>57理 | User Remual Exe<br>0.500048 31<br>11/02/2010 | wie w Touko<br>NV de Ae SN | 参数<br>学校<br>を受ける<br>を<br>変<br>の<br>規<br>の<br>次<br>の<br>代<br>の<br>に<br>の<br>の<br>の<br>の<br>の<br>の<br>の<br>の<br>の<br>の<br>の<br>の<br>の<br>の<br>の<br>の | ●数值<br>5H<br>c. 040 55F<br>R. 035<br>. 907<br>F 显气 | 参数<br>连指方<br>村料<br>直径<br>里岸 | 10.049 | 1456¥<br>516L¥<br>0,5<br>0,049 |  |
| 焊工                      | 单位: 英                                        |                            |                                                                                                    | 英寸                                                 | _                           | 更换     | 更换钨棒 "                         |  |
| 处理<br>保护气体(             | 火气设置 一<br>升7分钟)                              | 般 象服                       | (4)                                                                                                    | 点焊 (                                               | d) #                        | LEE C  | 测试                             |  |
| <b>蒸</b> 气              | 压力方式                                         |                            | 处理窗:                                                                                                    |                                                    | -                           | 19     | 手动                             |  |
|                         |                                              | 101 (C.1)<br>1010<br>1011  | 1月 22.1<br>11月月 2.3<br>11月月 1.3                                                                                                    |                                                    | SH                          | 1      | 手动后退                           |  |
| 10-<br>10-              | ID PRESSE<br>EZT 318<br>EXT 11.0             |                            | ARE IN                                                                                                    |                                                    |                             |        | 保护气体                           |  |
| 4限1/4                   | ~                                            |                            | 36.0æ                                                                                                    | ;<br>#                                             | 早接计数                        |        | 内欧气体                           |  |
| 2.3 🕫                   | )                                            |                            | 8.9伏                                                                                                    | 博                                                  | 17                          |        |                                |  |
| 后根                      | 开始                                           | 复位                         | ł٦<br>I                                                                                                    | ε <b>μ</b>                                         | 停止                          |        |                                |  |

图 5 - Process (工艺)屏幕

## 压力传感器的安装 - 图 6、7 和8

- 1. 把压力传感器连接到线束的小接头。
- 2. 在工件之间安装传感三通(没有提供)。
- 把压力传感器的 1/4 in. 接头连接到传感三通 (没有提供) 的支 路端。
  - 注:选择并安装适合卡套管尺寸的流量限制器。如果不能获得 所需流量,则应安装一个较大的或较小的限制器。
- 把线束的大接头连接到 M200 电源右侧的输入/输出接头 之一。
- 5. 输入/输出连接完成后,按主菜单上的 Weld (焊接)按钮。 屏幕上将显示一个对话框。从下拉菜单中选择 ID Purge (ID 吹扫)。Process (工艺)选项卡的右侧将出现一个 ID Gas (ID 气体)按钮、中间将出现一个 ID 压力表。
  - 注: 可以在 Setup/Operation (安装/操作) 屏幕上更改活动 端口。
- 6. 转到 Purge Setup (吹扫设置)选项卡把 ID Purge Method (ID 吹 扫方法)设定为 Flow (流量)。
- 返回到Process (工艺)选项卡,按ID压力表。当达到了焊接程序的ID目标压力时,流动将自动停止。

#### 操作 一图 9

- 5. 拆下传感三通和压力传感器。安装焊接头和/或夹具替代传感 三通。
- 9. 按 Start (开始)开始焊接。

注: 在焊接过程中流量将保持在设置过程中确定的恒定值。

注: 当加载使用 2.10 以前的软件版本创建的焊接方案时, 屏幕将显示如下消息: "An old procedure format was detected and automatic adjustments performed. (检测到旧程序格式,系统进行了自动调整) Please verify procedure parameters for correctness." (请确认程序参数是否正确。)确认 ID Min Flow (ID 最小流量)和 ID Mode (ID 模式)是按照调整后焊接方案设定的。

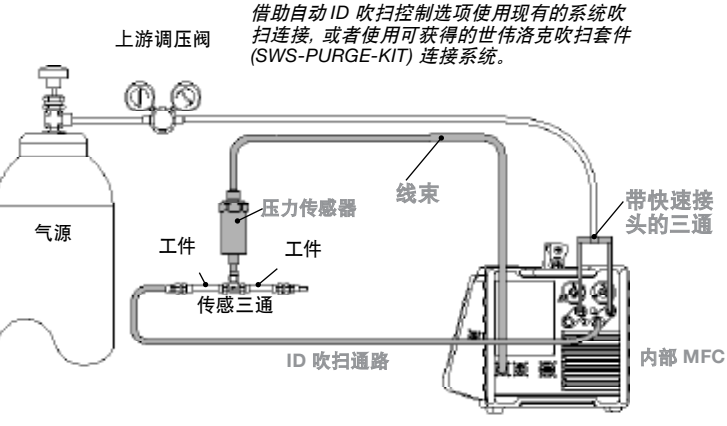

*压力传感器直接插在输入/输出连 接器上。* 

图 6 - 常用自动 ID 吹扫控制系统配置 包含的系统部件为**灰色**。

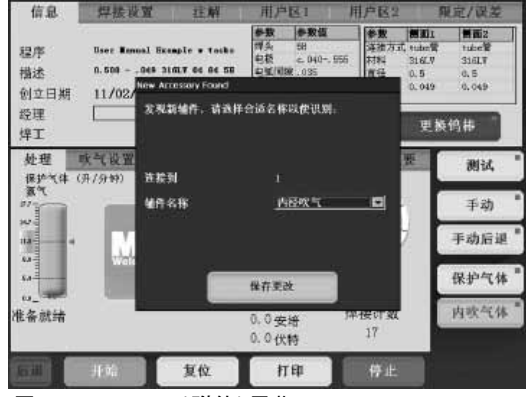

图 7 - Accessory (附件)屏幕

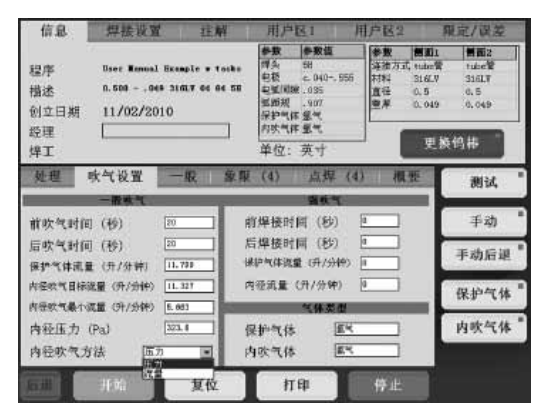

图 8 - Purge Setup (吹扫设置)屏幕

| 信息               | 焊接设置                                         | 注解                           | 用户区1                                                         | 用户区2                             | 程定/误差                                                           |
|------------------|----------------------------------------------|------------------------------|--------------------------------------------------------------|----------------------------------|-----------------------------------------------------------------|
| 程序<br>描述<br>创立日期 | User Rennal Exe<br>0.508048 31<br>11/02/2010 | eple + Tocks<br>MLT 66 86 58 | 参数 参数<br>博夫 58<br>包積 4.04<br>电弧间線.055<br>弧筋斑 .907<br>早か何体 愛知 | 4 参数<br>译法方式<br>口955<br>过程<br>里岸 | MIL MIL   1 tabel? tabel?   316LV 316LV   0.5 0.5   0.049 0.049 |
| <b></b> 煌埋<br>煌工 | 1                                            |                              | 单位: 英寸                                                       |                                  | 更接钨棒 "                                                          |
| 处理               | 大气设置 -                                       | - 股 象服                       | (4) 点                                                        | 焊(4) 概                           | 要 测试                                                            |
| 保护气体 (<br>夏气     | 用/分钟)<br>压力方式                                | t (m                         | 处理窗口                                                         | -                                | 0 T-th                                                          |
| ****             | 10 . IN                                      | 15                           |                                                              | _( SH                            | T-90                                                            |
| La               |                                              | - 406 (1)<br>102 (1)         |                                                              | ~                                | 于初加起                                                            |
| 54-E             | 展習 318                                       | in T                         | NOR 25 1                                                     |                                  | 保护气体                                                            |
| 象限1/4            |                                              |                              | 36.0安培                                                       | 焊接计数                             | 内欧气体                                                            |
| 2.3 形            | r                                            |                              | 8.9伏特                                                        | 17                               |                                                                 |
| 后退               | 开始                                           | 复位                           | 打印                                                           | 停止                               |                                                                 |

图 9 - Process (工艺) 屏幕

# 工作条件

M200 电源的常用输入压力为 45 到 50 psig (3.1 到 3.4 bar)。高于 70 std ft<sup>3</sup>/h (33 std L/min) 的流量可能需要较高 压力。必须正确调整输入压力。M200 自动 ID 吹扫控制系统不能补偿输入压力的快速压力波动。

| 工作消息                                         | 描述                           | 处理方法                                                                        |  |
|----------------------------------------------|------------------------------|-----------------------------------------------------------------------------|--|
| D:Under<br>ID Minimum<br>Flow(低于<br>ID 最低流量) | 起弧前 ID 气体流量比率低<br>于设定的最低值。   | 选择一个孔口较大的流量<br>限制器。                                                         |  |
| D:ID Pressure<br>Tolerance(ID<br>压力容限)       | 起弧前 ID 气体压力超出了<br>允许范围。      | 检查气源和上游调压阀。                                                                 |  |
| W:Under<br>ID Minimum<br>Flow(低于<br>ID 最低流量) | 焊接循环中 ID 气体流量比<br>率低于设定的最低值。 | 选择一个孔口较大的流量<br>限制器。                                                         |  |
|                                              |                              | 如果流量高于允许范围,<br>则检查系统接头和连接。                                                  |  |
| W:ID Flow<br>Tolerance(ID                    | ID 气体流量比率超出了允<br>许范围。        | 确认 ID 目标流量适合系<br>统。ID 目标流量必须是用<br>户希望的流量。                                   |  |
| 流量容限)                                        |                              | 确认 ID 流量容限适合<br>系统。ID 流量容限与 ID<br>Pressure(ID 压力)字段<br>一起规定 ID 压力的允许<br>范围。 |  |
| W:ID Pressure<br>Tolerance(ID<br>压力容限)       | 焊接循环中 ID 气体压力超<br>出了允许范围。    | 检查气源和上游调压阀。                                                                 |  |